# CNAT VMs, CUPS VMs und 5G-UPF VMs Recovery durch UAME

## Inhalt

Einführung Voraussetzungen Anforderungen Verwendete Komponenten Hintergrundinformationen Ultra Automation and Monitoring Engine (UAME) Elastic Services Controller (ESC) Problem Verfahren zur Wiederherstellung von VMs Schritt 1: Überprüfen Sie den VM-Status von UAME. Schritt 2: Stellen Sie die VMs vom ESC wieder her. Schritt 3: Überprüfen Sie, ob die Wiederherstellung erfolgreich war. Erfolgreiche Wiederherstellung Fehlgeschlagene Wiederherstellung Überprüfung der Wiederherstellungspolitik des WSA Schritt 4: Bereitstellung der VMs VMs von UAME erneut bereitstellen Protokolle der Neubereitstellung inspizieren

## Einführung

Dieses Dokument beschreibt die allgemeinen Informationen zur Wiederherstellung von CNAT VMs, CUPS VMs und 5G-UPF VMs.

## Voraussetzungen

### Anforderungen

Cisco empfiehlt, dass Sie über Kenntnisse in folgenden Bereichen verfügen:

- Komponenten der Cisco Ultra Virtual Packet Core-Lösungen
- Ultra Automation and Monitoring Engine (UAME)
- Elastic Service Controller (ESC)
- OpenStack

## Verwendete Komponenten

Die Informationen in diesem Dokument basierend auf folgenden Software- und Hardware-

Versionen:

- USP 6.9.0
- UAME
- ESC: 112
- StarOS: 21,15,28 (74825)
- Cloud OpenStack 13 (Queens)

Die Informationen in diesem Dokument beziehen sich auf Geräte in einer speziell eingerichteten Testumgebung. Alle Geräte, die in diesem Dokument benutzt wurden, begannen mit einer gelöschten (Nichterfüllungs) Konfiguration. Wenn Ihr Netzwerk in Betrieb ist, stellen Sie sicher, dass Sie die potenziellen Auswirkungen eines Befehls verstehen.

## Hintergrundinformationen

### Ultra Automation and Monitoring Engine (UAME)

UAME ist ein neues Softwaremodul für Ultra Automation Services (UAS), das eingeführt wurde, um:

- Unterstützung der integrierten Bereitstellung von VNFs (Virtualized Network Functions) der Serien 4G oder 5G und 5G Cloud-Native Network Functions (CNFs)
- Reduzieren Sie die Anzahl der virtuellen Systeme (VMs), die normalerweise für USP und UAS erforderlich sind, und ersetzen Sie die Komponenten UEM, AutoIT, AutoDeploy und AutoVNF.

Das UAME ermöglicht die Orchestrierung der Bereitstellung für:

• 4GVNFs:

CUPS-basierte VNFs: Das UAME verwendet den Virtual Network Function Manager (VNFM), um VPC SI-basierte Kontrollebenen (CP) und VNFs auf Benutzerebene (UP) bereitzustellen, um die CUPS-Architektur (Control and User Plane Separation) zu unterstützen.

Nicht-CUPS-basierte VNFs: Das UAME ist abwärtskompatibel und bietet in Zusammenarbeit mit dem VNFM Unterstützung für die Bereitstellung von Nicht-CUPS 4G-Gateways (basierend auf VPC-DI) und der 4G Policy and Charging Rules Function (PCRF).

• 5G NFs:

VNF-basierte NFs: Das UAME verwendet das VNFM, um VPC-SI-basierte Netzwerkfunktionen (NFs) bereitzustellen.

Cloud-basierte NFs: Das UAME interagiert mit dem VNFM, um die SMI (Ultra Cloud Core Subscriber Microservices Infrastructure) bereitzustellen. Der SMI arbeitet dann mit dem VNFM zusammen, um NFs in einem VM-basierten Kuberneten-Cluster (auch bekannt als K8s) bereitzustellen.

### Elastic Services Controller (ESC)

ESC ist das in diesem Artikel erwähnte VNFM, das derzeit die einzige unterstützte Plattform ist.

## Problem

VMs, die Cloud-native 5G SMI VMs hosten, befinden sich im ESC im FEHLER-Status.

crucs502-cnat-cn\_oam1\_0\_d7f90cle-4401-4be9-87f6-f39ecf04ea3a VM\_ERROR\_STATE crucs502-cnat-cn\_master\_0\_05487525-c86f-47e1-a07e-fd33720d114f VM\_ERROR\_STATE crucs502-4g-CRPC\_CRPCF5\_0\_ee07bf60-a8f8-405f-9a0d-cfa7363e32e7 VM\_ERROR\_STATE

## Verfahren zur Wiederherstellung von VMs

Überprüfen Sie, ob der VM-Status in UAME und ESC angezeigt wird. Starten Sie den Wiederherstellungsvorgang von ESC aus. Wenn ESC die VM nicht wiederherstellen kann, fahren Sie mit der erneuten Bereitstellung von UAME fort.

### Schritt 1: Überprüfen Sie den VM-Status von UAME.

Melden Sie sich beim UAME an, navigieren Sie zur **cond-CLI**, und überprüfen Sie den Status wie hier gezeigt.

### Schritt 2: Stellen Sie die VMs vom ESC wieder her.

Versuchen Sie, ESC manuell wiederherzustellen.

#### **Spoiler**

Hinweis: Die Wiederherstellung kann bis zu 900 s (15 Min.) dauern.

#### bootup\_time 300 Wiederherstellungs-Wartezeit 600

Hinweis: Die Wiederherstellung kann bis zu 900 s (15 Min.) dauern. bootup\_time 300restore\_wait\_time 600

Melden Sie sich bei Master ESC an, überprüfen Sie den Zustand, und führen Sie dann die Wiederherstellungsbefehle aus, wie hier gezeigt.

#### tail -50f /var/log/esc/yangesc.log

2020-05-05 02:29:01.534 WARN ===== SEND NOTIFICATION STARTS ===== 2020-05-05 02:29:01.534 WARN Type: VM\_RECOVERY\_COMPLETE 2020-05-05 02:29:01.534 WARN Status: SUCCESS 2020-05-05 02:29:01.534 WARN Status Code: 200 2020-05-05 02:29:01.534 WARN Status Msg: Recovery: Successfully recovered VM [crucs502-cnatcn\_oam1\_0\_d7f90cle-4401-4be9-87f6-f39ecf04ea3a]. 2020-05-05 02:29:01.534 WARN Tenant: core 2020-05-05 02:29:01.534 WARN Deployment name: crucs502-cnat-cnat-core 2020-05-05 02:29:01.534 WARN VM group name: oam1 <output trimmed>

/opt/cisco/esc/esc-confd/esc-cli/esc\_nc\_cli recovery-vm-action D0 crucs502-cnatcn\_master\_0\_05487525-c86f-47e1-a07e-fd33720d114f

#### tail -50f /var/log/esc/yangesc.log

2020-05-05 02:12:51.512 WARN ===== SEND NOTIFICATION STARTS ==== 2020-05-05 02:12:51.512 WARN Type: VM\_RECOVERY\_COMPLETE 2020-05-05 02:12:51.512 WARN Status: SUCCESS 2020-05-05 02:12:51.512 WARN Status Msg: Recovery: Successfully recovered VM [crucs502-cnatcn\_master\_0\_05487525-c86f-47e1-a07e-fd33720d114f]. 2020-05-05 02:12:51.512 WARN Tenant: core 2020-05-05 02:12:51.512 WARN Deployment name: crucs502-cnat-cnat-core <output trimmed>

#### Schritt 3: Überprüfen Sie, ob die Wiederherstellung erfolgreich war.

Überprüfen Sie die yangesc-Protokolle (**tail -50f /var/log/esc/yangesc.log**) und suchen Sie nach **Status** und **Recovery** wie oben gezeigt. Wenn es erfolgreich ist, navigieren Sie zur **cond-CLI** und überprüfen Sie.

[admin@crucs502-esc-vnf-esc-core-esc-1 ~]\$ /opt/cisco/esc/confd/bin/confd\_cli -u admin -C

admin connected from 10.249.80.137 using ssh on crucs502-esc-vnf-esc-core-esc-1

crucs502-esc-vnf-esc-core-esc-1# show esc\_datamodel opdata tenants tenant | select deployments state\_machine

NAME DEPLOYMENT NAME STATE VM NAME STATE

\_\_\_\_\_

\_\_\_\_\_

```
<trucated output>
```

crucs502-cnat-cn\_etcd2\_0\_7263c87c-ee62-4b81-8e1e-a0f5c463a5b5 VM\_ALIVE\_STATE crucs502-cnat-cn\_etcd3\_0\_512ef3c0-96a2-4a10-83b0-4c7d13805856 VM\_ALIVE\_STATE crucs502-cnat-cn\_master\_0\_05487525-c86f-47e1-a07e-fd33720d114f VM\_ALIVE\_STATE crucs502-cnat-cn\_master\_0\_8cf66daa-9dfe-4c7e-817e-36624f9c98c2 VM\_ALIVE\_STATE crucs502-cnat-cn\_master\_0\_dff4ad36-7982-4131-a737-ccb6c8eae348 VM\_ALIVE\_STATE crucs502-cnat-cn\_oam1\_0\_d7f90c1e-4401-4be9-87f6-f39ecf04ea3a VM\_ALIVE\_STATE

#### Erfolgreiche Wiederherstellung

When ESC shows VM\_ALIVE\_STATE, verify the status in UAME

crucs502-uame-1#show vnfr state VNFR ID STATE \_\_\_\_\_ crucs502-4g-CRPCF504 alive crucs502-4g-CRPCF505 alive crucs502-4g-CRPCF506 alive crucs502-4g-CRPCF507 alive crucs502-4g-CRPCF604 alive crucs502-4g-CRPCF605 alive crucs502-4g-CRPCF606 alive crucs502-4g-CRPCF607 alive crucs502-4g-CRPGW502 alive crucs502-4g-CRPGW503 alive crucs502-4g-CRPGW608 alive crucs502-4g-CRPGW609 alive crucs502-4g-CRPGW610 alive crucs502-4g-CRPGW611 alive crucs502-4g-CRPGW612 alive crucs502-4g-CRPGW613 alive crucs502-4g-CRPGW614 alive crucs502-4g-CRPGW615 alive crucs502-4g-CRSGW606 alive crucs502-4g-CRSGW607 alive crucs502-4g-CRSGW608 alive crucs502-4g-CRSGW609 alive crucs502-4g-CRSGW610 alive crucs502-4g-CRSGW611 alive crucs502-5g-upf-CRUPF014 alive crucs502-5g-upf-CRUPF015 alive crucs502-5g-upf-CRUPF016 alive crucs502-5g-upf-CRUPF017 alive crucs502-5g-upf-CRUPF018 alive crucs502-5g-upf-CRUPF019 alive crucs502-5g-upf-CRUPF020 alive crucs502-5g-upf-CRUPF021 alive crucs502-5g-upf-CRUPF022 alive crucs502-5g-upf-CRUPF023 alive crucs502-5g-upf-CRUPF024 alive crucs502-5g-upf-CRUPF025 alive crucs502-5g-upf-CRUPF026 alive crucs502-5g-upf-CRUPF027 alive crucs502-cnat-cnat alive crucs502-cnat-smi-cm alive crucs502-esc-vnf-esc alive

(crucs502) [stack@crucs502-ospd ~]\$ nova list --fields name,status,host |egrep "CRPCF507|cnat"
<truncated output>
| 3eb43fe7-9f41-42d8-afe4-80f6fd62c385 | crucs502-4g-CRPCF507-core-CRPCF5071 | ACTIVE |
crucs502-compute-11.localdomain |
| cc678283-2967-4404-a714-e4dd78000e82 | crucs502-cnat-cnat-core-etcd1 | ACTIVE | crucs502-osdcompute-0.localdomain |
| 711d6fcd-b816-49d4-a702-e993765757b0 | crucs502-cnat-cnat-core-master3 | ACTIVE | crucs502osd-compute-3.localdomain |
| 46f64bde-a8db-48f2-bf3d-fe3b01295f2f | crucs502-cnat-cnat-core-oam1 | ACTIVE | crucs502-osdcompute-3.localdomain |
| f470ba3d-813e-434b-aac8-78bc646fda22 | crucs502-cnat-cnat-core-oam2 | ACTIVE | crucs502-osdcompute-2.localdomain |

#### Fehlgeschlagene Wiederherstellung

Dieses Beispiel zeigt einen Fall eines Wiederherstellungsfehlers von ESC. In diesem Fall wird die VM von UAME erneut bereitgestellt.

/opt/cisco/esc/esc-confd/esc-cli/esc\_nc\_cli recovery-vm-action D0 crucs502-4g-CRPC\_CRPCF5\_0\_ee07bf60-a8f8-405f-9a0d-cfa7363e32e7

Diese Ausgabe zeigt die Fehlermeldung in yangesc.log an.

#### tail -50f /var/log/esc/yangesc.log

```
2020-05-05 02:57:21.143 WARN ===== SEND NOTIFICATION STARTS =====
2020-05-05 02:57:21.143 WARN Type: VM_RECOVERY_INIT
2020-05-05 02:57:21.143 WARN Status: SUCCESS
2020-05-05 02:57:21.143 WARN Status Code: 200
2020-05-05 02:57:21.143 WARN Status Msg: Recovery event for VM Generated ID [crucs502-4g-
CRPC_CRPCF5_0_ee07bf60-a8f8-405f-9a0d-cfa7363e32e7] triggered.
2020-05-05 02:57:21.143 WARN Tenant: core
2020-05-05 02:57:21.143 WARN Deployment name: crucs502-4g-CRPCF507-core
2020-05-05 02:57:21.143 WARN VM group name: CRPCF5071
<output trimmed>
2020-05-05 02:57:21.144 WARN ===== SEND NOTIFICATION ENDS =====
2020-05-05 03:09:21.655 WARN
2020-05-05 03:09:21.655 WARN ===== SEND NOTIFICATION STARTS =====
2020-05-05 03:09:21.655 WARN Type: VM_RECOVERY_REBOOT
2020-05-05 03:09:21.655 WARN Status: SUCCESS
2020-05-05 03:09:21.655 WARN Status Code: 200
2020-05-05 03:09:21.655 WARN Status Msg: VM Generated ID [crucs502-4g-CRPC_CRPCF5_0_ee07bf60-
a8f8-405f-9a0d-cfa7363e32e7] is rebooted.
2020-05-05 03:09:21.655 WARN Tenant: core
2020-05-05 03:09:21.655 WARN Deployment name: crucs502-4g-CRPCF507-core
2020-05-05 03:09:21.655 WARN VM group name: CRPCF5071
<output trimmed>
2020-05-05 03:09:21.656 WARN ===== SEND NOTIFICATION ENDS =====
2020-05-05 03:14:22.079 WARN
2020-05-05 03:14:22.079 WARN ===== SEND NOTIFICATION STARTS =====
2020-05-05 03:14:22.079 WARN Type: VM_RECOVERY_COMPLETE
2020-05-05 03:14:22.079 WARN Status: FAILURE
2020-05-05 03:14:22.079 WARN Status Code: 500
2020-05-05 03:14:22.079 WARN Status Msg: Recovery: Recovery completed with errors for VM:
[crucs502-4g-CRPC_CRPCF5_0_ee07bf60-a8f8-405f-9a0d-cfa7363e32e7]
```

2020-05-05 03:14:22.079 WARN Tenant: core 2020-05-05 03:14:22.079 WARN Deployment name: crucs502-4g-CRPCF507-core 2020-05-05 03:14:22.079 WARN VM group name: CRPCF5071 <output trimmed>

#### Überprüfung der Wiederherstellungspolitik des WSA

In ESC wird die Wiederherstellungsmethode nur neu gestartet. Dies zeigt, dass die VM nicht mit einem Neustart zurückgeholt werden konnte. Eine erneute Bereitstellung ist erforderlich.

crucs502-esc-vnf-esc-core-esc-1# show running-config | include recovery\_policy recovery\_policy recovery\_type AUTO recovery\_policy action\_on\_recovery **REBOOT\_ONLY** recovery\_policy max\_retries 1 **Bestätigen Sie den VM-Status in UAME erneut.** 

#### **Spoiler**

**Wichtiger Hinweis:** Redeploy wird durch day0-Konfiguration. Die Day1-Konfiguration muss separat geladen werden.

Wichtiger Hinweis: Redeploy wird mit day0-Konfiguration geliefert. Die Day1-Konfiguration muss separat geladen werden.

### Schritt 4: Bereitstellung der VMs

#### VMs von UAME erneut bereitstellen

crucs502-uame-1# recover nsd-id crucs502-4g vnfd CRPCF507 recovery-action redeploy

#### Protokolle der Neubereitstellung inspizieren

Anzeige von UAME-Protokollen und ESC-Protokollen. Dieser gesamte Vorgang kann bis zu 15 Minuten dauern.

UAME-Protokolle:

```
tail -50f /var/log/upstart /uame/log
```

2020-05-06 08:57:22,252 - | VM\_RECOVERY\_DEPLOYED | CRPCF5071 | SUCCESS | Waiting for: VM\_RECOVERY\_COMPLETE| 2020-05-06 08:57:22,255 - Timing out in 143 seconds 2020-05-06 08:57:48,227 - | VM\_RECOVERY\_COMPLETE | crucs502-4g-CRPC\_CRPCF5\_0\_ee07bf60-a8f8-405f-9a0d-cfa7363e32e7 | SUCCESS | (1/1) 2020-05-06 08:57:48,229 - NETCONF transaction completed successfully! 2020-05-06 08:57:48,231 - Released lock: esc\_vnf\_req 2020-05-06 08:57:48,347 - Deployment recover-vnf-deployment: crucs502-4g succeeded 2020-05-06 08:57:48,354 - Send Deployment notification for: crucs502-4g-CRPCF507 ESC-Protokolle:

tail -50f /var/log/esc/yangesc.log

2020-05-06 08:58:01.454 WARN Type: VM\_RECOVERY\_COMPLETE 2020-05-06 08:58:01.454 WARN **Status: SUCCESS** 2020-05-06 08:58:01.454 WARN Status Code: 200 2020-05-06 08:58:01.454 WARN Status Msg: Recovery: **Successfully recovered VM [crucs502-4g-CRPC\_CRPCF5\_0\_ee07bf60-a8f8-405f-9a0d-cfa7363e32e7].** 2020-05-06 08:58:01.454 WARN Tenant: core 2020-05-06 08:58:01.454 WARN Deployment ID: 4f958c43-dfa4-45d4-a69d-76289620c337 2020-05-06 08:58:01.454 WARN Deployment name: crucs502-4g-CRPCF507-core 2020-05-06 08:58:01.454 WARN VM group name: CRPCF5071 <output trimmed>

Überprüfen Sie den Status des virtuellen Systems. Befolgen Sie das Verfahren in Schritt 3.